# **Eyeball Configuration**

Last Modified on 04/10/2025 6:14 am EDT

## Overview

The predefined configuration in the eyeball-condition yaml file defines the criteria for deciding whether the system performs the eyeball step. The criteria could be extraction confidence level of a field or specific value in a field or more.

The configuration in the eyeball-client-configuration yaml file decides which and how the fields will appear in the eyeball screen in the portal.

### Template

#### eyeball-condition.yaml

| kind: ruleSet                                                       |
|---------------------------------------------------------------------|
| metadata:                                                           |
| name: extraction/v1/documents/eyeballing-decision                   |
| spec:                                                               |
| nodes:                                                              |
| <ul> <li>- if: 'it["InvoiceTotal"].Confidence &gt; 0.99'</li> </ul> |
| then:                                                               |
| decision: false                                                     |
| - if: 'it["VendorName"].Value != "ABC"'                             |
| then:                                                               |
| decision: true                                                      |
| - if: '1=1'                                                         |
| then:                                                               |
| decision: true                                                      |

| Parameter | Description                                         |
|-----------|-----------------------------------------------------|
| If then   | The condition based on which eyeballing is decided. |

For example, in the above template, if the confidence level of Invoice Total field is more than 0.99 then eyeballing step is not performed.

#### eyeball-client-configuration.yaml

```
kind: document
metadata:
name: extraction/v1/documents/eyeball-client-configuration
spec:
fields:
  - name: "Case_Id"
   description: "Invoice Name"
   visible: false
   enable: false
   defaultControlType: "TextBox"
  - name: "DocumentType"
   description: "Document type"
   visible: true
   mandatory: true
   displayOrder: 20
   enable: true
```

```
defaultControlType: "ComboBox"
 validation: >
  {
   "clearPattern": "[^a-zA-Z0-9]+"
  }
controlOptions: >
  {
   "filter": "contains",
   "dataTextField": "value",
   "dataValueField": "value",
   "dataSource":[
    { "value": "Merchandize" },
    { "value": "Freight Only" },
    { "value": "Drop Shipments" }
   ]
  }
- name: "VendorNumber"
description: "Vendor Number"
visible: true
mandatory: true
enable: true
displayOrder: 90
defaultControlType: "MultiColumnComboBox"
controlOptions: >
  {
   "dataTextField": "VendorNumber",
   "dataValueField": "VendorNumber",
   "columns": [
    { "field": "VendorName", "title": "Vendor Name", "width": 200 },
    { "field": "VendorNumber", "title": "Vendor Number", "width": 200 },
    { "field": "VendorType", "title": "Vendor Type", "width": 200 }
   ],
   "filter": "contains",
   "virtual": {
     "itemHeight": 33
   },
   "height": 330,
   "dataSource": {
     "transport": {
        "read": {
         "url": "/api/components/data-model/v1/query/VendorsByNumber",
         "contentType": "application/json"
        }
     },
      "pageSize": 40,
     "serverPaging": true,
     "serverFiltering": true
   }
  }
- name: "RejectReason"
description: "Reject Reason"
visible: true
displayOrder: 300
defaultControlType: "ComboBox"
controlOptions: >
  {
   "filter": "contains",
   "dataTextField": "value",
   "dataValueField": "value",
   "dataSource":[
    { "value": "Currency mismatch between invoice and PO/NPO" },
    { "value": "Duplicate Remit To Address" },
```

{ "value": "Full split failure" }, { "value": "Incorrect Bill To Address" }, { "value": "INVOICE RESCAN REQUIRED" }, { "value": "Multiple invoices in single pdf" }, { "value": "OpCo Code Not Found" }, { "value": "Partial split failure" }, { "value": "PO - Cancelled/ Invalid/ Not Found" }, { "value": "Required information missing" }, { "value": "Vendor Creation Required" }, { "value": "Vendor does Not Match Invoice" }, { "value": "Vendor Modification Required" } ] } - name: "InvoiceLineItem" description: "Line Items" typeName: "InvoiceLineItem" defaultControlType: "Array" fields: - name: "LineItemNumber" description: "LineItemNumber" visible: false defaultControlType: "TextBox" - name: "Description" description: "Description" defaultControlType: "TextBox" width: "45%"

name: "CatchWeight"
 description: "CatchWeight"
 defaultControlType: "TextBox"

| Parameter      | Description                                                  |
|----------------|--------------------------------------------------------------|
| Name           | Determines the name of the field in JSON.                    |
| Description    | Adds a brief description of the field.                       |
| Visible        | Determines if the field is displayed in the UI.              |
| Mandatory      | Determines whether the field value is mandatory.             |
| Enable         | Determines whether the field is enabled.                     |
| displayOrder   | Determines the order in the UI where the field is displayed. |
| controlType    | Determines the type of the field like Textbox or Combo box.  |
| controlOptions | Determines filters on the field.                             |

For example, for an Invoice extraction, one of the fields could be Document type and its parameters could be the following:

| name: "DocumentType" | The name of the field in the JSON is DocumentType. |
|----------------------|----------------------------------------------------|
|                      |                                                    |

| description: "DocumentType"                                                                 | A small description of the field.                 |
|---------------------------------------------------------------------------------------------|---------------------------------------------------|
| mandatory: true                                                                             | It is mandatory to have a value of the field.     |
| enable: true                                                                                | The field is enabled.                             |
| visible: true                                                                               | This field is visible in the UI.                  |
| displayOrder: 20                                                                            | In the UI the place of this field is 20 in order. |
| controlType: "ComboBox"                                                                     | This field is a combo box.                        |
| "filter": "contains",                                                                       | This field contains filters.                      |
| <pre>{"value": "Merchandize"}, {"value": "Freight Only"}, {"value": "Drop Shipments"}</pre> | Values for the combo box.                         |

# Add business columns to Eyeball task grids

- 1. Duplicate the *Update Unsigned Solution Variables* workflow.
- 2. Add a new application variable:
  - Name: UpdateVariableWorkflowName
  - Value: The name of the workflow space created in Step 1.
- 3. For the OOTB Global variables, there are two default columns, *Vendor Name* and *Invoice Amount*.
- 4. To add additional columns to the grid:
  - a. Select the IDE Eyeball solution.
  - b. Click on *ManageUnsignedSolutionVariables*.
  - c. Add the required variable(s).
  - d. Go to the workflow duplicated in Step 1.
  - e. Edit the *Update Variables* activity to add the required variable(s) to the list.